# CAL STATE APPLY

Fall 2021 Application

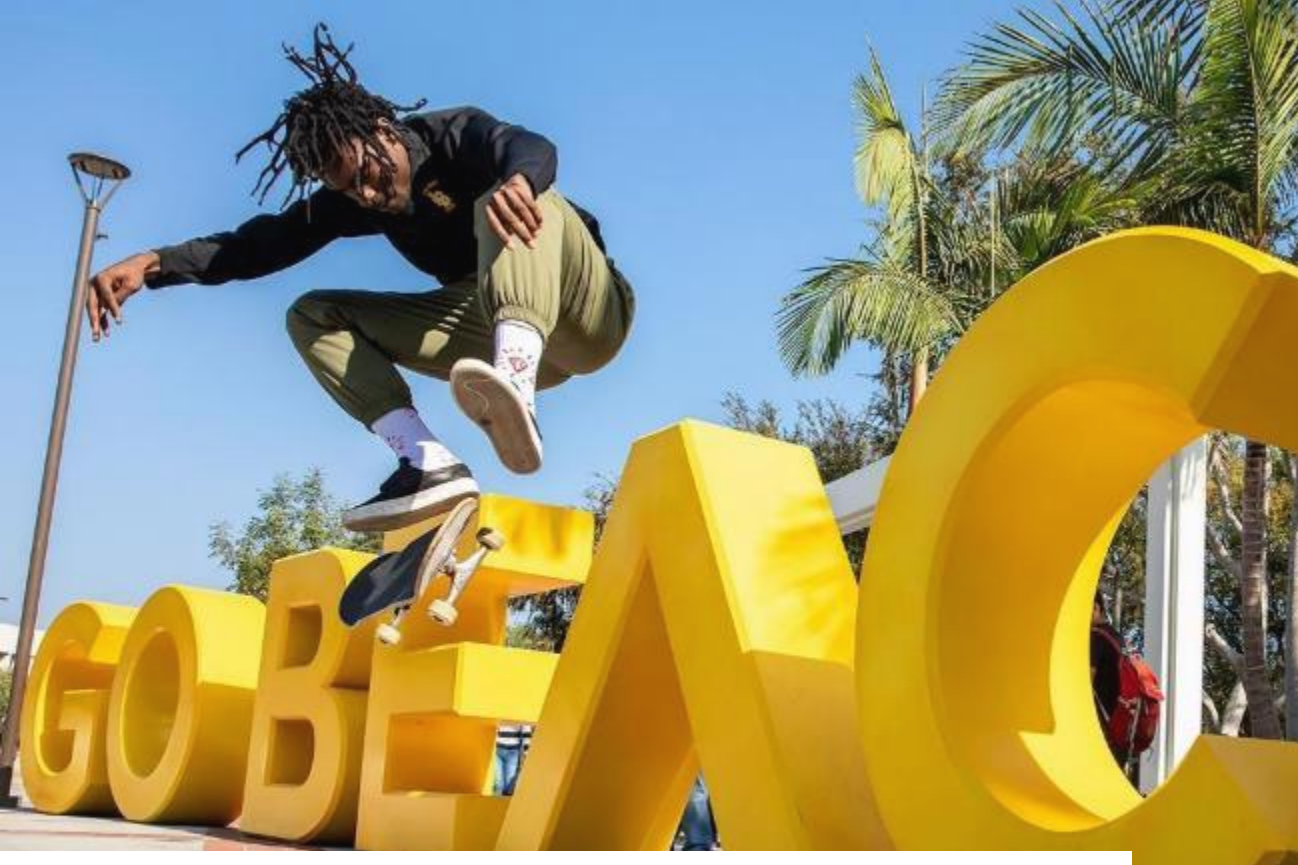

2021-22 Supplemental Factors

- Each CSU campuses will determine the supplemental factors used
- Impacted campuses and programs may also use supplemental factors
- Supplemental factors could include:
  - Courses exceeding minimum "a-g" courses
  - Household income
  - Extracurricular involvement

**CSU** Long Beach

- Work experience
- Math/QR GPA
- Educational program
   participation
- Others

- ALL students are strongly encouraged to enroll in a yearlong senior-year English course and a mathematics/quantitative reasoning course
- Student-specific Early Assessment Program (EAP) guidance will largely not be available at the time of senior year course registration
- These courses could include:
  - Expository Reading and Writing (ERWC)
  - Math Reasoning with Connections (MRWC)

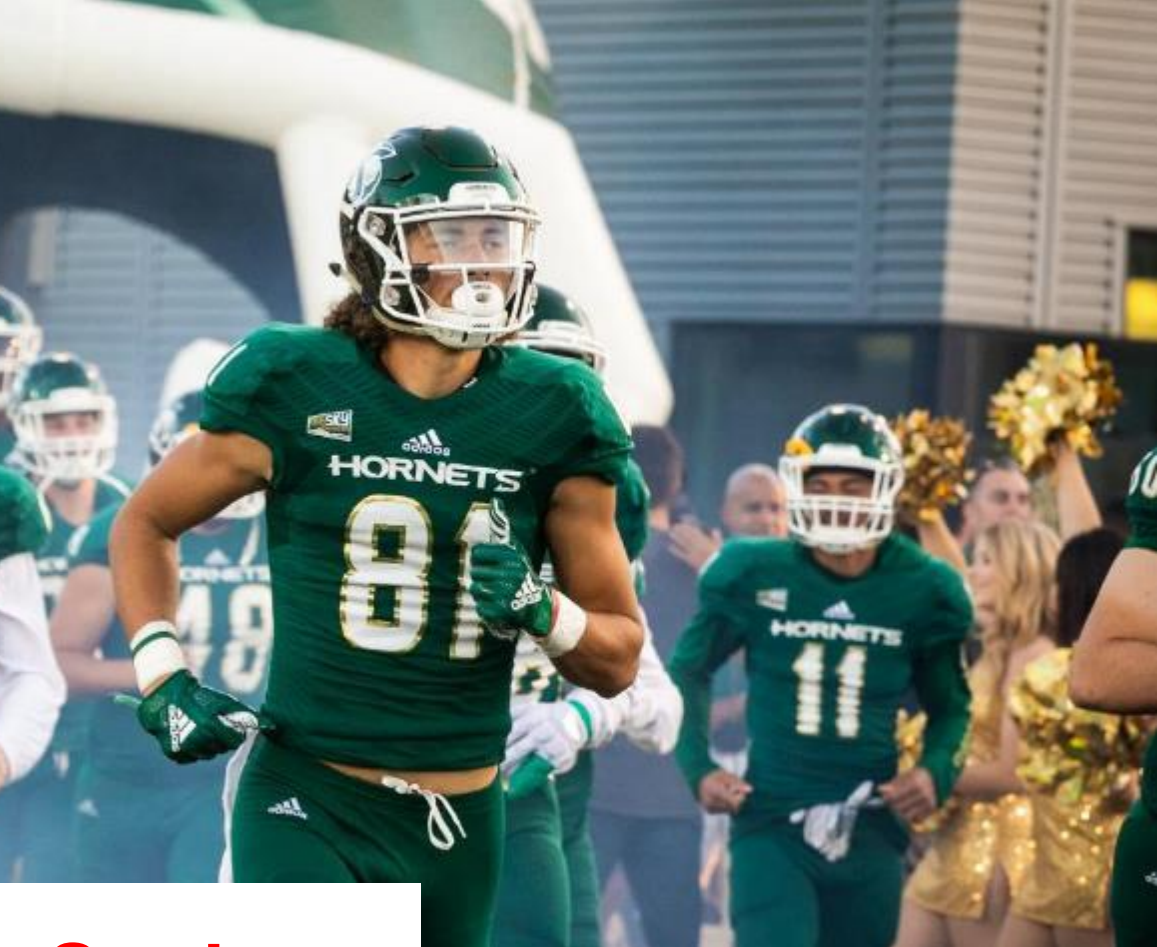

# Fall 2021 First-Year Students

Sacramento State

**Unofficial transcripts** You'll be asked to enter all the courses you've completed on your CSU application; those that are currently in progress; and any you plan to take. Transcripts will be requested by campuses as needed.

Test scores (SAT, ACT, AP or IB) Report test results so far as well as any future test dates.

Your Social Security number, if you have one.

Your citizenship status

A method of payment You can pay the application fee by credit card.

Your parent's citizenship status

Annual income Your parents' if you are a dependent; your income if you are independent

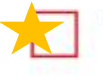

Your parent's employment background and two recommendations Applies only if you're applying to EOP.

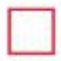

**California statewide student ID** Optional; every K-12 student in a California public school is assigned an ID number. The number should be printed on your transcript.

# What Students Need to Apply

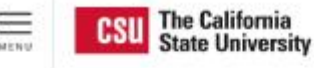

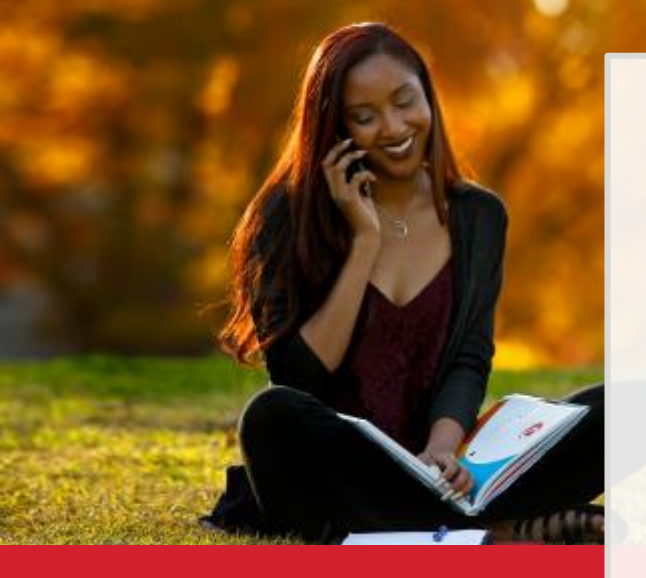

Applications are open October 1 and close on December 4, 2020 for the Fall 2021 Semester.

#### Go to calstate.edu/apply

#### Select Fall 2021 in the drop-down menu

| Select a Term to Apply For | $\sim$ | Apply |
|----------------------------|--------|-------|
|                            |        |       |

#### www.calstate.edu/apply

# CAL STATE APPLY

# Create your Cal State Apply account

Click **Create an Account** (under Sign In) and fill out information on the Create an Account page

What email address should you use?

- Most official CSU communication comes by email
- Use/create a personal email address
- Check your email regularly consider connecting the email account to your phone

Thanky you for your intervent in Thee California State University You can apply for the 2020-2021 cycle here, including Fal 2020, Winesr 2021. Spring 2021, and Summer 2021. Take time to acquisiting your for with the application and instructional resources would be.

You can access your application and change your answers prior to substrate on the young your login condentials from any computer with internet access. <u>Upon submission</u> your application ensures cannot be changed or updated. Sign In with your username and password bolow. First time here? Select Create an Account to get started.

TELEVINE IN ANTE SUMMERING STATE STATEMENT

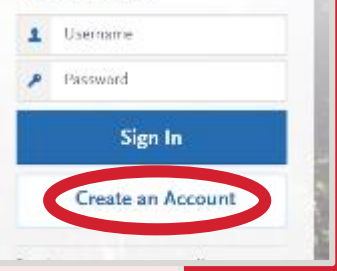

#### \* Password

#### Common Mistake

\* Confirm Password

#### ......

Your password must meet these minimal requirements: Minimum of 8 Characters ✓ 1 lowercase letter ✓ 1 uppercase letter ✓ 1 number ✓ 1 special character

# **Account Creation**

**CSU Fullerton** 

CSI

#### **Extended Profile**

#### 1. Degree Goal

\* What degree, credential or certificate are you applying for?

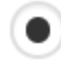

First Bachelor's Degree (Seeking your first bachelor's degree and have not earned a prior bachelor's degree)

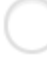

Second Bachelor's Degree and Beyond (e.g. Master's, Teaching Credential, Certificate, Doctoral)

\* Which of the following best describes your current educational status?

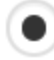

Graduating High School Senior or equivalent (with or without college coursework prior to High School graduation)

Transferring with an Associate Degree for Transfer (AA-T/ AS-T) awarded by a California Community College

Transferring from a community college or four-year institution

\* Have you taken and earned college credits through a community college or university?

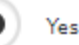

|   | Help Center      |  |
|---|------------------|--|
|   | My Profile       |  |
|   | Extended Profile |  |
|   | My Data          |  |
| - | Sign Out         |  |

Sign Out

April

CAS ID

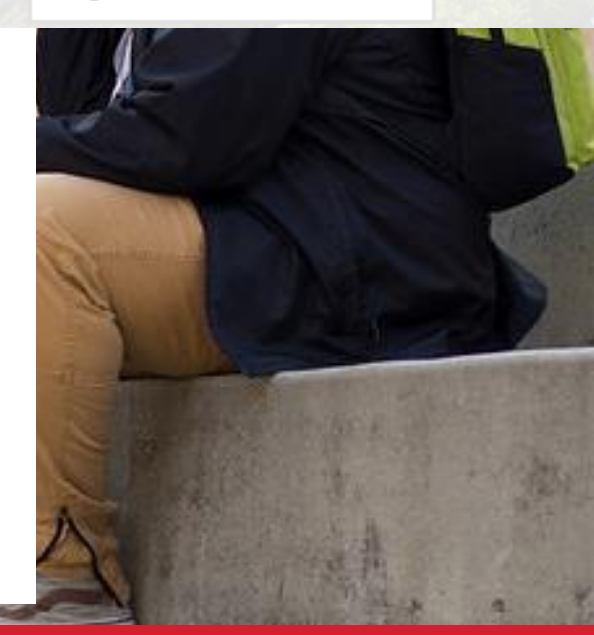

No

#### Write Down Your CAS ID!

Found on top right of screen

C

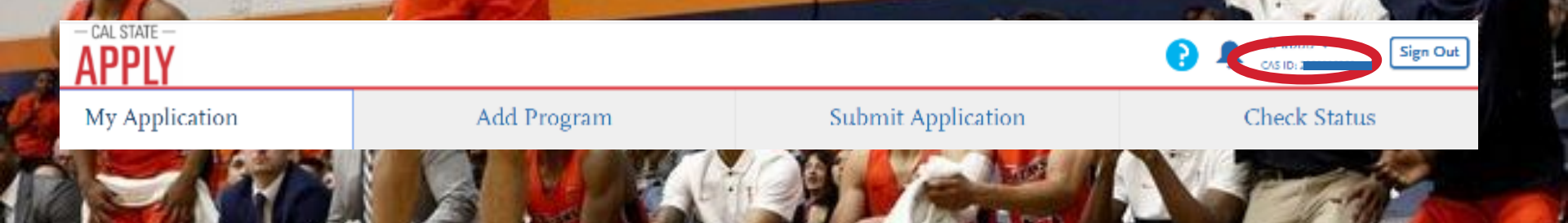

CNM

11222

ETICS

New for Fall 2021

# Select your program(s)

- Start by typing name of program (major) or campus
- You can also use the filter option to narrow do Filters
- Select the programs you wish to apply to by clicking the plus button
- Program must be undergraduate
- You may apply to one program per campus
- See your total fees on the top left (\$70 per campus except with fee waiver for up to four campuses)
- Once ready, click

biology

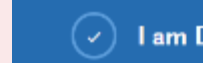

|                                                                                                    |                                                                                                    |                                                       | No. 1                                                                                                    | Close                                                                                                    | Reset Search      |
|----------------------------------------------------------------------------------------------------|----------------------------------------------------------------------------------------------------|-------------------------------------------------------|----------------------------------------------------------------------------------------------------|----------------------------------------------------------------------------------------------------|-------------------|
| New                                                                                                    | for Fall                                                                                                 |                                                       | No. Contraction of the second second se | Available Programs                                                                                                    |                   |
| 2                                                                                                    | 021                                                                                                    |                                                       |                                                                                                    | Past Programs                                                                                                    |                   |
|                                                                                                    |                                                                                                    |                                                       |                                                                                                    | Future Programs                                                                                                    |                   |
|                                                                                                    |                                                                                                    | Casesan III                                           |                                                                                                    | ✓ Campus                                                                                                    |                   |
| My Application                                                                                                    | Add Program                                                                                              | Submit Application                                    | Check Status                                                                                                    | Q Search Campus                                                                                                    |                   |
| You must select at least one program to begin w                                                                                                    | nur application. You may add additional program                                                          | s from the Add Program tab at any time before the     | ubmission deadline                                                                                                    | Cal Poly Pomona                                                                                                    |                   |
| Due to CSU encollment execution computers mi                                                                                                    | au offer unaulimited Lounz Division and Second L                                                         | Procedurente energen                                  | submission deserves                                                                                                    | 🗌 Cal Poly San Luis Obispo                                                                                                    |                   |
| Place it is here for a service and if a service of the service of the service of | sy other very timited cower Division and Second c                                                        | saccaratreate programs.                               |                                                                                                    | Cal State Channel Islands                                                                                                    |                   |
| Please click <u>here</u> for campus specific program D                                                                                                    | ates & Deadlines.                                                                                        |                                                       |                                                                                                    | Cal State East Bay                                                                                                    |                   |
| Application fees for some undergraduate progra<br>your fee waiver status. For more information on                                                                                                    | ms may be waived based on eligibility. Once you<br>application fee waiver eligibility, please click herr | have completed your application in full, please click | on the Submit Applications tab to review                                                                                                    | Cal State LA                                                                                                    |                   |
| Programs with a Source of Extended Education a                                                                                                    | are offered by Extended and Continuing Educatio                                                          | n on each campus.                                     |                                                                                                    | <ul> <li>Cal State San Marcos</li> </ul>                                                                                                    |                   |
|                                                                                                    |                                                                                                    |                                                       | ∧ Show Less                                                                                                    | <ul> <li>See All</li> </ul>                                                                                                    |                   |
|                                                                                                    |                                                                                                    |                                                       |                                                                                                    | > Start Term                                                                                                    |                   |
| Add Program Selected Programs                                                                                                    | Search for a Program or Organization                                                                     | Q, Y Filters                                          |                                                                                                    | > Delivery                                                                                                    |                   |
| Showing results for: X Available Programs                                                                                                    |                                                                                                    |                                                       |                                                                                                    | 1.0                                                                                                    |                   |
| Add Program Name                                                                                                    | Degree Type Start Term                                                                                   | Academic Year Location                                | Campus Name Deadline                                                                                                    | > Source                                                                                                    |                   |
| Teron A. Piero                                                                                                    |                                                                                                    |                                                       |                                                                                                    | and the second second sec |                   |
| Add Pro                                                                                                    | oram Pa                                                                                                  | ade                                                   | In the second                                                                                                    |                                                                                                    | 1111111           |
|                                                                                                    | 3.2                                                                                                    |                                                       |                                                                                                    | CS                                                                                                    | U Channel Islands |

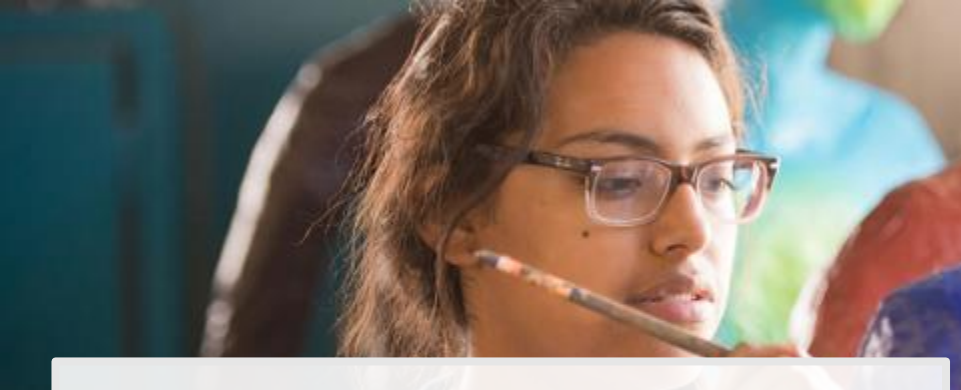

#### Four parts of the application

- Personal Information
- Academic History
- Supporting Information
- Program Materials

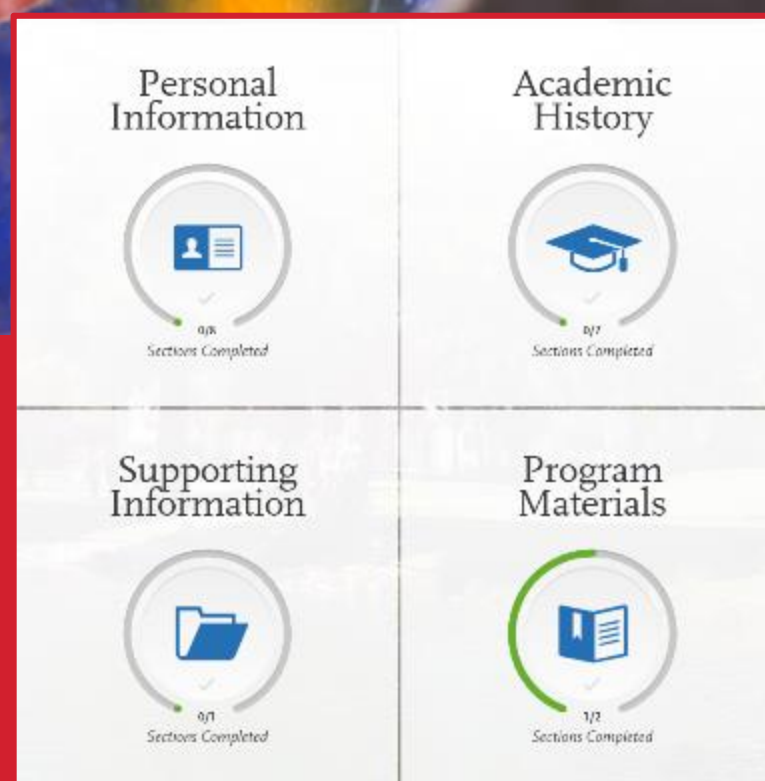

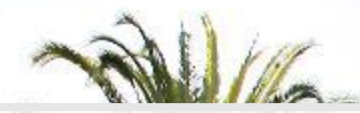

#### **Quadrant 1: Personal Information**

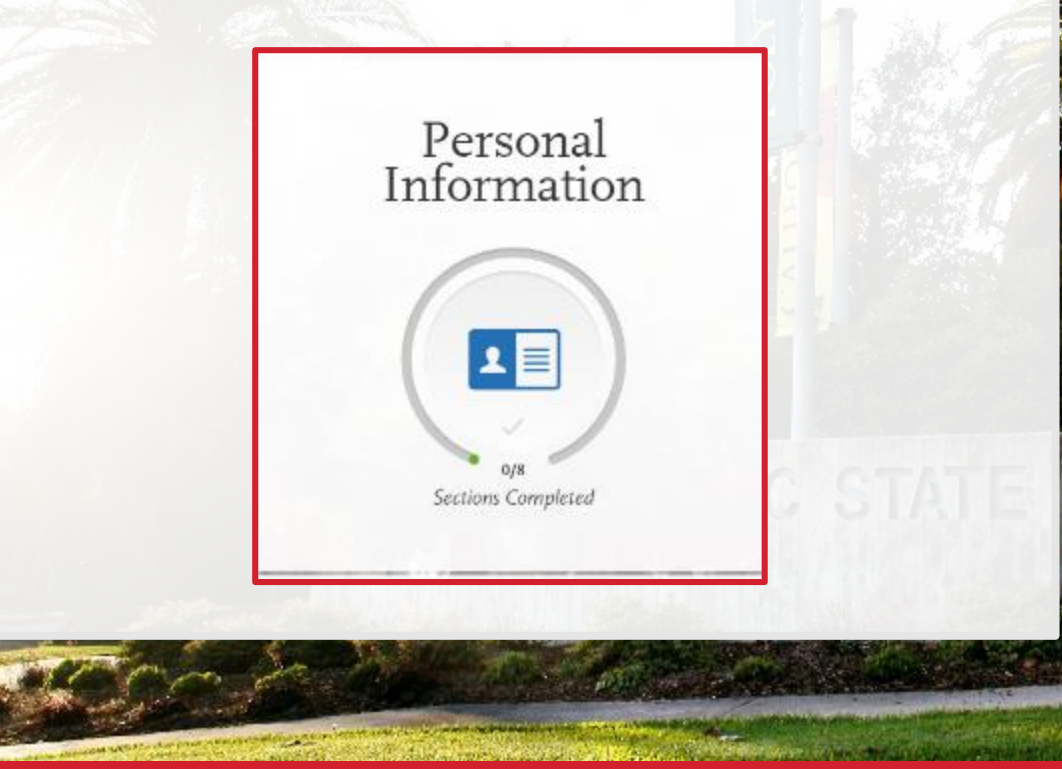

**Release Statement** 

#### **Biographic Information**

#### **Contact Information**

#### Citizenship/Residency Information

**Race & Ethnicity** 

#### Parent/Guardian Information

**Other Information** 

**Financial and Parental Information** 

#### **Release Statement**

Review the instructions carefully and respond.

 With the exception of the EOP application, once you submit your Cal State Apply application your responses cannot be edited. Personal Information

### **Biographic Information**

- Complete the biographic information section.
- The questions on sexual orientation, gender expression and gender identity questions are optional/voluntary:

Personal Information

1 =

ectore Completes

Do you consider yourself to be?

How do you describe yourself?

How do you describe the way you express your gender identity in terms of behavior, appearance, speech, and movement?

- Foster Youth/Homeless questions (Same as FAFSA)
- Assists with student support services

# **Contact Information**

- Complete the contact information section.
- Current address = X

This should be where students want to receive mail correspondence

- Don't forget apartment number, if applicable
- Is permanent address different than your current address?
   If so, select No to "Is this your permanent address?"

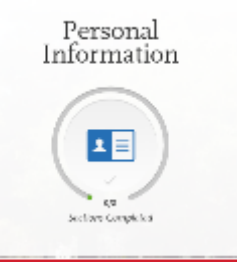

\*\*\*For those who selected No earlier to "do you have or will you require an F1 or J1 Visa to study at the CSU?"\*\*\*

# **US Citizenship**

#### U.S. Citizenship

 Select the value that best describes your U.S. Citizenship Personal Information

1 =

Sections Completed

 $\sim$ 

- US Citizen: born in the US
   or attained citizenship through naturalization
- Permanent US Resident: holds a Green Card and is permitted to permanently live and work in the US
- None: no US Citizenship
- **Refugee:** forced to leave country in order to escape war, persecution, or natural disaster
- **Other Visa:** holds a Visa *other than* F1 (student) or J1 (exchange) You will be prompted to choose which Visa if you select this option

\*\*\*For those who selected No earlier to "do you have or will you require an F1 or J1 Visa to study at the CSU?"\*\*\*

#### Residency

- The US state/possession you regard as your permanent home is filled in from earlier; to update, go to Extended Profile
- If your permanent home is **California**, you'll be prompted to:
  - Indicate whether you claim California residency
  - Indicate if you've lived there continuously since birth (If no, you'll be asked to give dates)

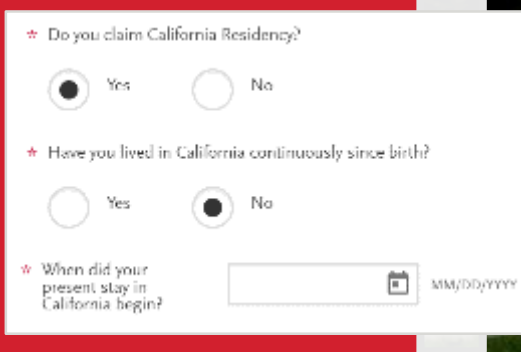

Personal Information

1 =

Sections Completed

\*\*\*For those who selected Yes earlier to "do you have or will you require an F1 or J1 Visa to study at the CSU?"\*\*\*

# Citizenship (for International Applicants)

- Select your country of citizenship and the Visa type you have or will have when you study at the CSU (F1 or J1 Visa)
- If you already have a Visa, enter the date it was issued

# Citizenship \* Country of Citizenship \* Country of Citizenship \* Which student visa do you have, or will you have when you study at the CSU? • F1 (Student) Date Issued (if you have already been issued a student visa) 06/01/2020 MM/DD/YYYY

Personal Information

1 =

Sections Completed

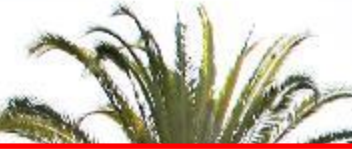

Filling out citizenship section for undocumented students.

| CALIFORNIA PO |
|---------------|
|               |

#### U.S. Citizenship

- Select the value that best describes your U.S. Citizenship
- \* Country of Citizenship
  - If you were born outside of the U.S., what year did you or will you move to the U.S.?

#### Residency

What U.S. State/Possession do you regard as your permanent home? To make changes to this question go to Extended Profile

\* Do you claim California Residency?

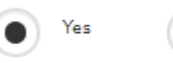

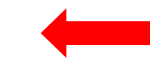

None

2004

Costa Rica

\* Have you lived in California continuously since birth?

No

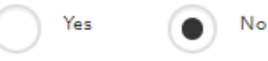

\* When did your present stay in California begin?

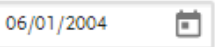

MM/DD/YYYY

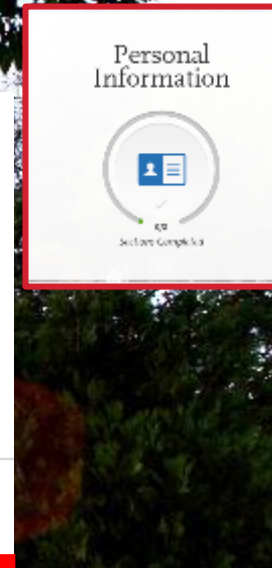

Š

# **Race & Ethnicity**

- Complete the questions on this section.
- This section will **not** be used to determine eligibility for admissions.
- This information may be used to help provide you additional support.

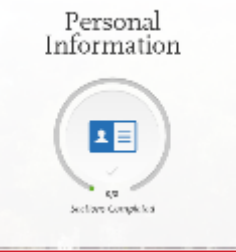

# **Parent / Guardian Information**

- If dependent, student must enter at least one parent / guardian in this section.
- If considered independent, student can obt out of this section if you wish.

| Name                 |                              |                                                     |
|----------------------|------------------------------|-----------------------------------------------------|
| ionship to Applicant | Select Relationship          | ~                                                   |
|                      | Name<br>ionship to Applicant | Name<br>ionship to Applicant<br>Select Relationship |

Personal Information

1 =

Sections Completed

#### University/Campus Communications

Do you give permission for your parent/guardian to receive university communications? These may include new student and housing information, parent activities, volunteer and charitable opportunities, and general campus information.

(

No

# **Other Information**

#### Social Security (SSN)

- Incorrect or missing information could delay admission or require you to turn in additional documentation.
- DACA students should enter their SSN.
- Statewide Student Identifier (SSID) is on your high school transcript.

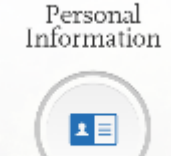

Sections Completed

Your designated programs may require your SSN for institutional or federal financial aid forms.

\* Do you have a U.S. Social Security Number (SSN)?

) Yea 🔿 N

#### Statewide Student ID

A Statewide Student ID (SSID) is a unique, 10-digit number assigned to you if you attended a public California K - 12 school. The number is located on your California high school transcript. If you did not attend a public high school in California, you may leave the SSID blank.

Do NOT enter your Social Security Number into this field

California Statewide Student Identifier (SSID)

### **Financial and Parental Information**

- This information is not used as part of the application fee waiver process.
  - Student should read the Household Income and Size Information carefully.
- Any of the statements apply? Independent
- None of the statements apply? Dependent

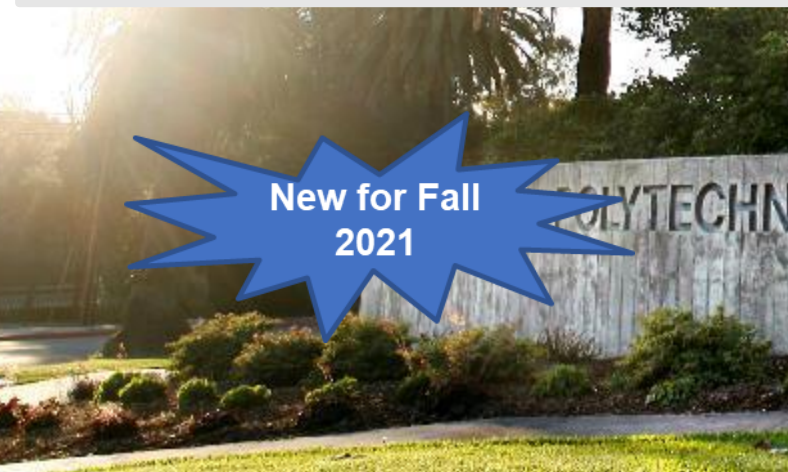

Household Income and Size Information

Please review the following questions carefully to determine if any of them apply to you and answer the question below:

- You were born before January 1, 1997?
- Are you currently an active duty member or a veteran of the U.S. Armed Forces?
- As of today, are you married? (Also answer "Yes" if you are separated but not divorced.)?
- You have or will have children or dependents who will receive more than half of their support from you between July 1, 2021 and June 30, 2022?
- Someone other than your parent or stepparent have legal guardianship of you, as determined by a court in your state of legal residence?
- At any time since you turned age 13, both your parents were deceased, you were in foster care, or you were a dependent or ward
  of the court?
- At any time on or after July 1, 2020, did your high school, an emergency shelter, a transitional housing program or homeless youth center determine that you were an unaccompanied youth or were self-supporting and at risk of being homeless?
- You currently do not live with your parent/stepparent and have not had contact nor financial support from them for the last 12 months or more?

Do any of the above statements apply to you?

None of the above statements apply to me.

One or more of the above statements apply to me.

Personal Information

18

Sections Completed

#### **Quadrant 2: Academic History**

Academic History

OIT Sections Completed **High Schools Attended** 

Academic Information

**Colleges Attended** 

High School Coursework

College Coursework

A-G Matching

Standardized Tests

# **High Schools Attended**

# High Schools Attended

#### Add a High School

| Ulah Cahaal | <b>`</b> |
|-------------|----------|
| migh School |          |

Home School >

Find your high school by first selecting your country and then searching by your state, city, zip code, or CEEB code.

Country

United States

State, city, zip code, or CEEB code Q

#### High Schools Attended

#### Add a High School

\* Indicates required field.

High School >

Home School >

Find your high school by first selecting your country and then searching by your state, city, zip code, or CEEB code.

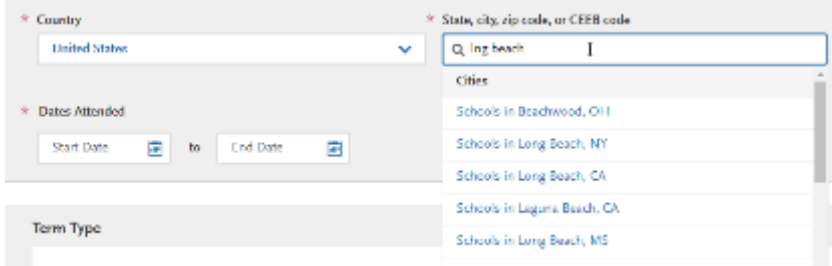

Search High School by: State, City, Zip Code or **CEEB** code

#### High Schools Attended

#### Add a High School

\* Indicates required field

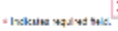

High School > Home School >

Find your high achool by first selecting your country and then searching by your state, city pip code, or CEEB code.

| Country                                                                  | 2                                           | State, city, sip code, or CEED code      |
|--------------------------------------------------------------------------|---------------------------------------------|------------------------------------------|
| Heired States                                                            | ~                                           | Q. (516)                                 |
|                                                                          |                                             | Zip Coder                                |
| Dates Attended                                                           |                                             | Schools In 02152                         |
| Start Date 🔄 to End Date                                                 |                                             | Schools in 01559                         |
|                                                                          |                                             | Schools in 45369                         |
|                                                                          |                                             | Schools in 75122                         |
| Term Type                                                                |                                             | Schools in UST W                         |
| Before selecting your term types                                         | Fyour school uses re                        | CHER Codes                               |
| Please make sure you select the<br>correct term type for your school. If | types:<br>You must Add your h               | 009168 Delaware tech Community Coll S    |
| you are preserve plause contact your<br>high school courselop            | multiple times for w<br>Please see comple t | 051364 Lagrana Lille High School         |
|                                                                          | View bro                                    | 051465 Norwalk Lamirada Cal Sale Program |
|                                                                          |                                             | the state three being study to be a      |

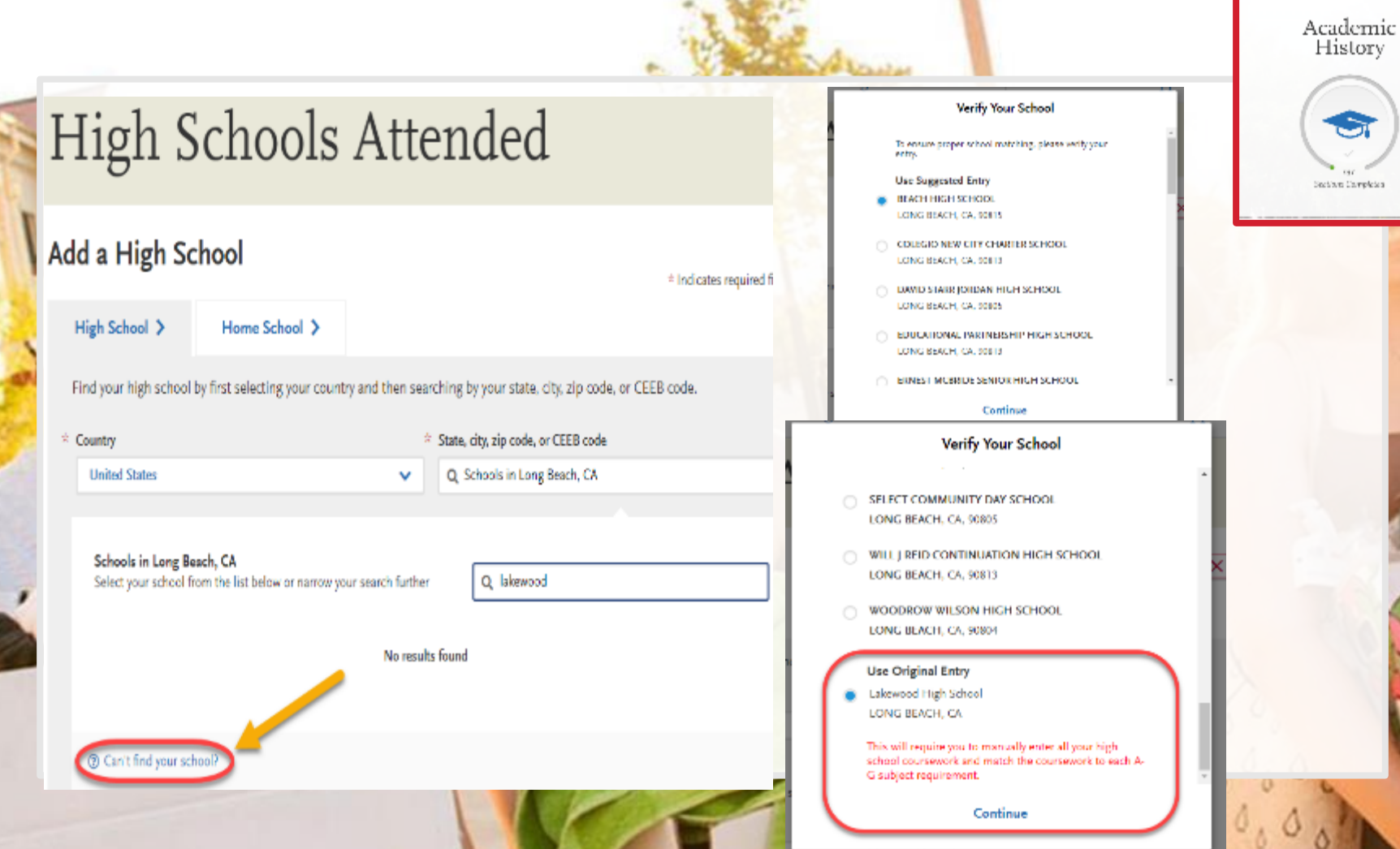

lakewood high schi

kewood high school

# Suggested Slide Information for Application Workshops

- Formal High School Name as appears in CEEB List
- City High School is Located
- CEEB Code
- CEEB Search

https://www.suny.edu/attend/ceeb-codes/search\_highschool/ https://www.suny.edu/attend/ceeb-codes/search\_colleges/

| N                              | High School | City       | State | CEEB   |
|--------------------------------|-------------|------------|-------|--------|
| sch High School                |             | Long Beach | CA    | 054568 |
| Cabrillo High School           |             | Long Beach | CA    | 050424 |
| Clear Passage Educational Ctr  |             | Long Beach | CA    | 051630 |
| Colegio New City               |             | Long Beach | CA    | 054455 |
| David Starr Jordan High School |             | Long Beach | CA    | 051465 |
| Educational Partnership Hs     |             | Long Beach | CA    | 051466 |
| Educational Svs Off            |             | Long Beach | CA    | 051473 |
| Ernest S Mcbride Sr High Schl  |             | Long Beach | CA    | 054725 |

#### **Academic Information**

 Select No unless you have attended another high school/secondary school and it was outside of the US

#### Academic Information

\* Did you attend high school/secondary school outside the United States?

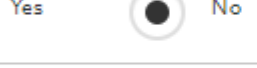

#### Save and Continue

#### Academic Information

New for Fall 2021

\* Did you attend high school/secondary school outside the United States?

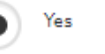

No

- \* Academic Performance (High School GPA, Standing, Percentage, etc.)
- Name of Degree/Diploma (e.g. Diploma, A-Level, <u>A</u>bitur, Certificado)

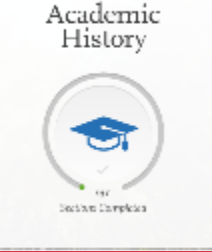

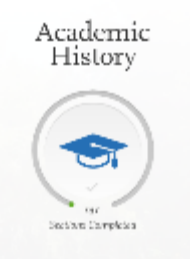

# Dual Enrollment/College Coursework

- Applicants should specify that they are a Graduating High School Senior with College Credit.
- All college courses that will appear on a college transcript would be reported on the college coursework page
- Applicants will then add the appropriate A-G category to each college course manually
- The application will automatically grant a full year of high school credit for each college course inputted

#### **Colleges Attended**

\*\*This section will only appear if student indicated in Extended Profile they have completed one or more courses at a college/university\*\*

Add Your Colleges or Universities

Please add all undergraduate, graduate or professional institutions you attended or are currently attending.

You may update the information in this section at any time prior to submission

\* Industry my and field

\* What callege as arises significant entronly.

EAST LOS ANCELES COLLECE

Did you obtain or arc you planning to obtain a degree from this college or university?

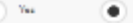

A What type of term system days this college as university use?

Spring V August V 2019

In reaches

#### When did you attend this college or university?

Select the first and last semesters that your transcript covers, even if there were breaks between semesters

~

E. Last Secondar

5 First Secondaria

| Spring | *     | Mag | ~           | 2020         |  |
|--------|-------|-----|-------------|--------------|--|
| Gas    | Trees |     | ending this | s college at |  |

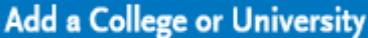

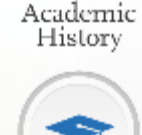

Sections Completes

# **High School & College Coursework**

• Complete this section carefully as failure to follow instructions will delay admissions decision and can ultimate impact your admissions decision altogether.

#### What should be reported?

- All high school courses used to satisfy A-G requirements
- Do NOT include non-college prep courses, e.g. Health or P.E.

Academic History

Sections Completes

 Middle school coursework exception: Any math (Algebra or higher) and/or languages other than English courses (LOTE Level 1 or higher) taken in middle school that continued course progression into 9th grade can be entered to receive consideration.

#### **High School Coursework**

REMINDER: Add summer grade levels too if you took A-G courses during that summer

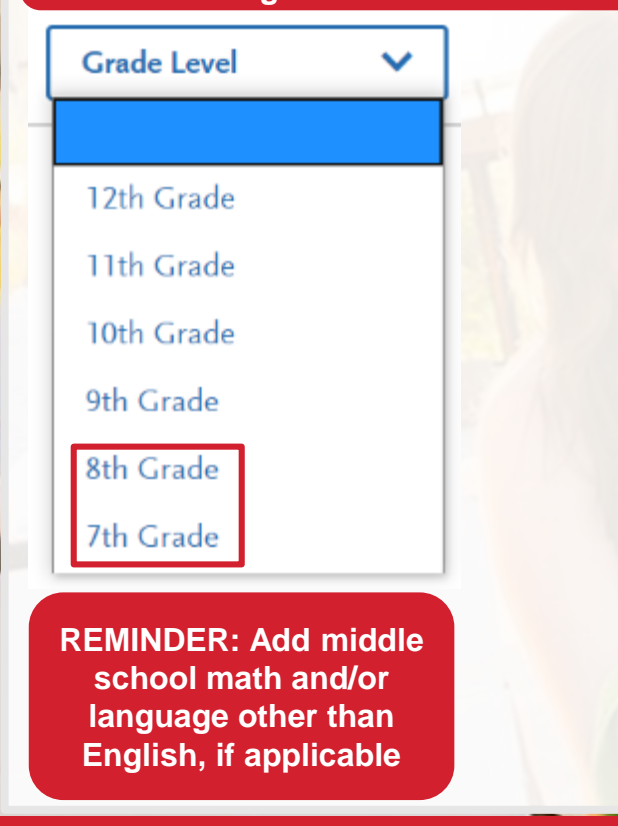

Review the instructions below very carefully. Failure to follow instructions will delay your admission decision and can ultimately your admission decision.

Report all courses that will be used to satisfy the A-G subject requirements. Do not include non-college preparatory courses su Health or Physical Education.

Any math (algebra or higher) and/or language other than English courses (LOTE level 1 or higher) taken in middle school and have continued the course progression into 9th grade should be entered in your application to receive consideration. These courses should be entered as High School Coursework and assigned to an A-G area.

California high school students: the course title appears once you enter the first few letters of the title. If courses do not appear, return to the High Schools Attended section and confirm that your high school was selected from the available options. Manually entering a California high school or high school courses is highly discouraged and will delay the processing of your application.

Visit the Applicant Help Center for more information.

If you completed college courses while in high school, report those courses in the College Coursework section. If you took college courses while in high school and do not see the college coursework section available, go back to your Extended Profile and be sure you indicated that you completed college coursework while in high school.

\* Indicates required field

| 10th Grade                                                                                                    | (Semester) MARK K                 | EPPEL HIGH SCHOOL | 2          | 018-2019  | / 0    |
|----------------------------------------------------------------------------------------------------|-----------------------------------|-------------------|------------|-----------|--------|
| ★ Course Title                                                                                                    | 👷 Course Type                     | 👷 Fall            | ± Spring   | A         | ctions |
| AP French Language and Culture (AP)                                                                                   | Advanced Placement                |                   | 8          |           | / 0    |
| Acelus Algebra II Plus (IAS)                                                                                          | None                              | A                 | A          |           | × 0    |
| Ang<br>Acetus College Prop. English IV (IAS)                                                                          | Select Course Type<br>transcript. | ¥ En Å            | ♥ En Å     | ~         | ~      |
| Aculus High School English II (IAS)<br>Aculus High School English II (IAS)<br>American Literature - English III (IAS) | emester) MARK K                   | EPPEL HIGH SCHOOL | 2          | 2017-2018 | / 0    |
| AP English Language and Composition (AP)                                                                              | rse Type                          | to Fall           | to Spring. | Α         | ctions |
| AP English Literature and Composition (AP)<br>English 1/2                                                             |                                   | 8                 | в          |           | × 0    |
| English 1/2 H<br>English 1A and 1B (Cyber)                                                                            |                                   | c                 | c          |           | 10     |
| English 2A and 2B (Cyber)                                                                                             |                                   |                   |            |           |        |

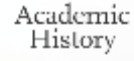

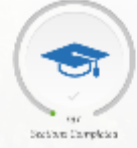

#### **College Coursework**

\*\*Will only show up for students who have indicated they have college coursework in Extended Profile\*\*

#### LONG BEACH CITY COLLEGE

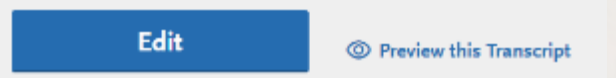

- Colleges listed are from what you typed in earlier for Colleges Attended
- Click Edit to begin added courses for that college
- After, Click Add a Semester then Click Add a Course to report courses for that specific semester

+ Add A Course

+ Add A Semester

Academic History

Section: Completer

#### **College Coursework**

#### About Adding a Course

COURSE TITLE

COURSE CODE

- Course Code MUST match official transcript very important!
- Course Title will fill in automatically once you select Course Code
- Refer to your official transcript for # of credits/units earned for the course

Academic History

Section Complete

- Enter Grade; CAS Grade will be automatically generated
- If the course is CSU Transferrable, check the Transferrable box
- Click SAVE; continue until all your colleges, semesters and courses are

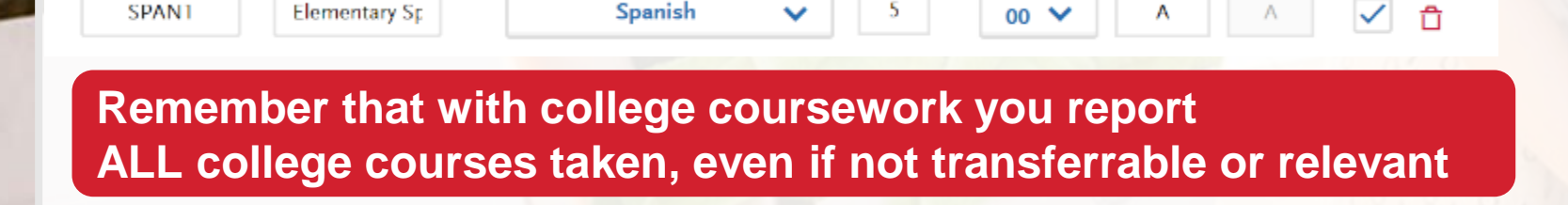

#### **College Coursework**

#### Finished adding all semesters and college courses taken?

- Go back to the College Coursework main page
- Select Yes that you have completed entering your transcript

\* Have you completed entering your transcript?

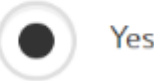

No

Then click Save Your Transcript and you're done with this section!

Save Your Transcript

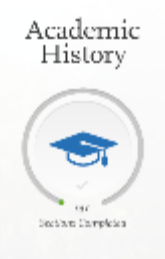

|         | A-G Matching                          | * Indicates required field                                              | New for Fall                               | Academic<br>History |
|---------|---------------------------------------|-------------------------------------------------------------------------|--------------------------------------------|---------------------|
| A-G     | Subject Totals                        |                                                                         |                                            |                     |
| Subject | :                                     | Years                                                                   |                                            | Sections Completes  |
| A       | History / Social Science (2 Years)    | 1                                                                       |                                            |                     |
| В       | English (4 Years)                     | ✓ 10th Grade 2018-2019 MARK KEPPEL H                                    | IIGH SCHOOL                                |                     |
| С       | Mathematics (3 Years)                 | Course Title<br>AP French Language and Culture (AP) (Adva<br>Placement) | Grades<br>nced B, B                        | Years A-G           |
| )1      | Biological Science (1 Year)           | Acellus Algebra II Plus (IAS)                                           | Α, Α                                       | 2 C                 |
| )2      | Physical Science (1 Year)             | ✓ 9th Grade 2017-2018 MARK KEPPEL HI                                    | GH SCHOOL                                  |                     |
| E       | Language Other than English (2 Years) | Course Title<br>English 1/2                                             | Grades<br>B, B                             | Years A-G           |
| F       | Visual & Performing Arts (1 Year)     | U.S. History 1/2                                                        | С, С                                       | 1 A                 |
| G       | College-Preparatory Elective (1 Year) | French 1/2                                                              | Α, Α                                       | Ø E                 |
| -       | Calcu<br>Accept & Save                | Physics 1/2<br>Total<br>Ilated GPA 4<br>ate A-G Courses                 | <sup>β, C</sup><br>Validation is<br>HERE!! | 1 D2                |

# Validation

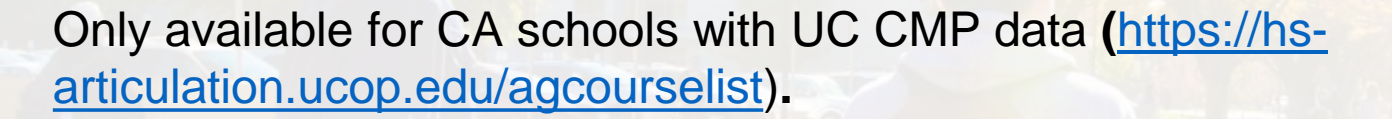

CSU Validation applies to: Math, Language Other than English (LOTE) and Chemistry

 Math – C or better in the second semester of Geometry will validate the first semester, C or better in the first semester of Algebra II validates both semesters of Algebra I, Statistics will validate Algebra I and Algebra II, but will not validate Geometry, Advanced math validates the entire sequence.

New for Fa

- LOTE C or better in a semester of a higher-level course validates a lowerlevel course
- Chemistry C or better in the second semester of Chemistry validates the first semester

# Standardized Tests (ACT, SAT, AP, IB)

- For Fall 2021 freshman admissions, standardized tests will not be used to determine admissions eligibility.
- SAT/ACT scores will be used for placement in math and English courses by campuses
- You can enter your ACT, SAT, <u>AP, IB</u> tests that have been taken or planning on taking.
- If tests have not taken or are not scheduled to take any standardized tests you can opt out.

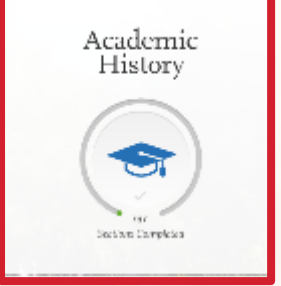

New for Fall

#### **Quadrant 3: Supporting Information**

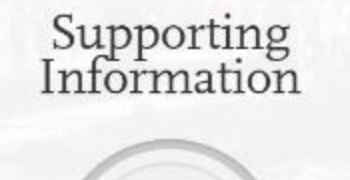

or Sections Completed **Educational Programs & Work Experience** 

1. Educational Opportunity Program (EOP)

#### **Educational Programs & Work Experience**

#### **Educational Programs Participation**

Have you participated in any of these programs in high school and beyond?

± AVID No Upward Bound No Talent Search or Educational Opportunity Center (EOC) Puente Project No Independent Living Project (ILP) # MESA Project Yes No Dther (Gear-up, CAMP, Foster youth support programs, Student Support Services Programs (SSSP))

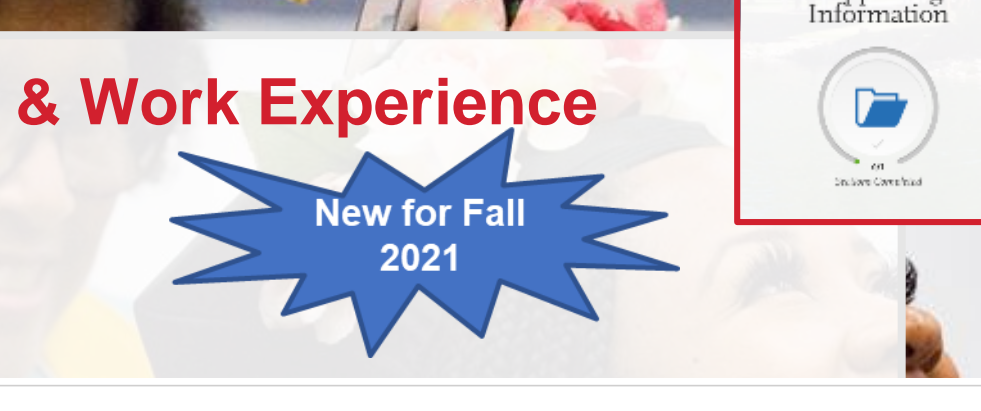

Supporting

#### Work Information

- \* What was the average number of hours worked per week over the most recent 12 months?
- \* Was more than 25% of your work hours related to your major of choice?

1 - 5 hours

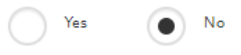

#### Extracurricular Programs Hours of Participation and Leadership

No

1 - 5 hours

Extracurricular Programs and leadership participation includes activities such as arts, Asian American Club, Boy Scouts/Girl Scouts, Boy's Week/Girl's Week, cheerleading, drama/theater, inter-scholastic athletics, marching band, MEChA, Pride Club, science club, student government, yearbook, Young Democrats/Young Republicans and all other extracurricular activities.

 Select the average number of hours per week you are/were involved in activities during the last 12 months.

~

×

\* Did you hold or have you held any leadership positions in those activities, e.g. class president, club president, team captain, yearbook editor, etc.?

#### **Educational Opportunity Program (EOP)**

CSUSB EOP Application Deadline – Jan 15 Recommendations – Jan 30

- Provides specialized support during college years
- Designed to help *low-income*, first generation, historically educationally disadvantaged students succeed academically in college and graduate.
  - First Generation: neither of your parents graduated from college.
  - Meet the EOP Family Income Criteria
- The EOP application is built into the Cal State Apply application. Students can submit the Cal State Apply application without the EOP portion complete and come back to it.

The EOP portion has a separate deadline that can vary by campus. Deadlines are found here: https://www2.calstate.edu/attend/studentservices/eop/Pages/eop-campus-status.aspx

# Materials students need to apply to EOP Two Recommendations are required to apply

- One must be from academic counselor/teacher that can comment on student's academic preparedness for university academic work
- 2 The other can be from an individual who can comment about student's potential to succeed in college.
  - Recommenders cannot be self or a family member.
  - Must include their names and email addresses on the application

# Materials students need to apply to EOP

#### Family Information including

- Participation in public assistance programs and other publicly funded programs
- Siblings educational information
- Household size
- Parent/Guardian Information
  - Occupation information for at least one parent/guardian
  - Estimated and actual income for this and last year
  - Household size
- Prepare to answer autobiographical questions

#### **EOP** Application

- "Do you wish to apply to EOP?" question
  - Not applying to EOP Click No.
     You are done with Section 3 of your application.
  - Applying to EOP Click Yes, I will return later to complete these EOP Questions.
  - Applying to EOP Now Click Yes.

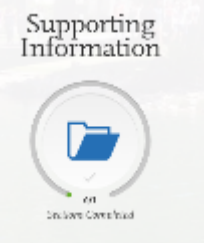

1. Educational Opportunity Program (EOP)

2. EOP Parent/Guardian Information & Financial Status

3. EOP Biographical Questions

EOP Recommendations

# **Quadrant 4: Program Materials**

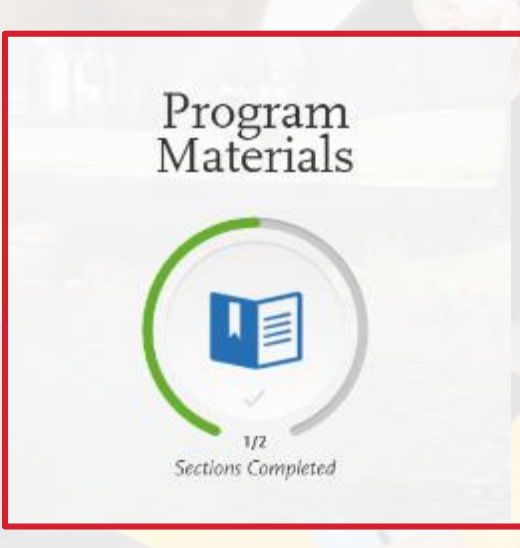

#### **Program Materials**

 Depending on the campus and major ("program") you choose, there may be things to read and respond to on the Program Materials section.

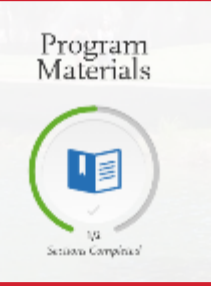

Home

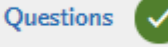

- Note: there may be more than one tab to click
- Once you've read through and responded to anything in this Program Materials section, you can exit back to My Application on the top left

# My Application

Students must complete all sections of the application before submitting, with exception of Section 3 Supporting Information – FOP Application.

#### My Application

This dashboard is your application home providing access to each part of the application you need to complete and a high level overview of your progress.

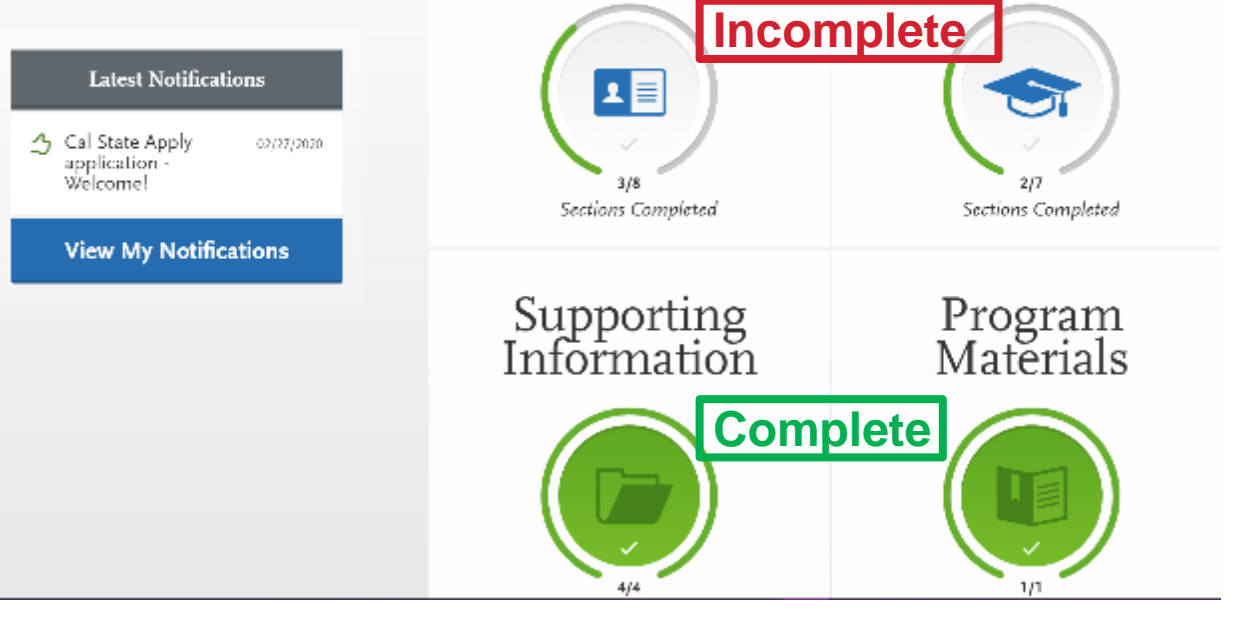

Personal

Information

Academic

History

#### Completed sections of the application will show green.

# Submit Application

#### **Before Submitting**

- Check campuses, programs, total fees and # of applications ready to submit
- Students can download their application before submitting

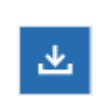

#### When ready click Submit All

- Check the summary pop up box to ensure you aren't missing information.
- Be sure to check your email regularly for any updates
- <u>Students can log back into your Cal State Apply application after</u> <u>submitting but may only update very limited information</u>

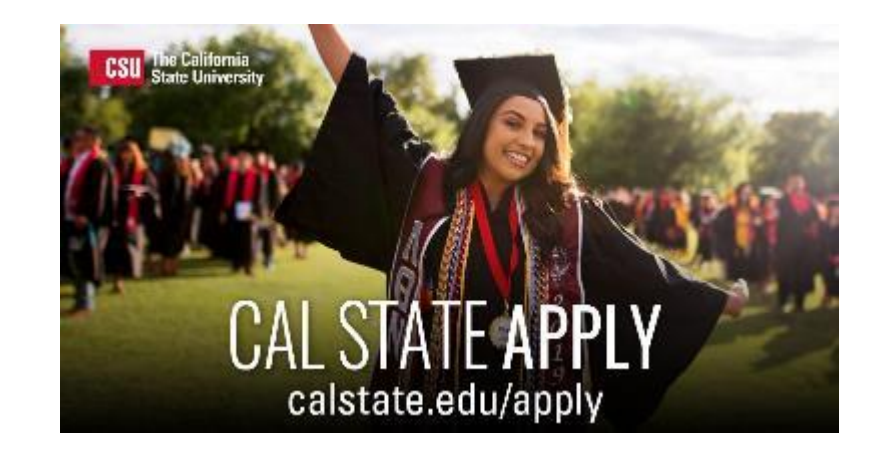

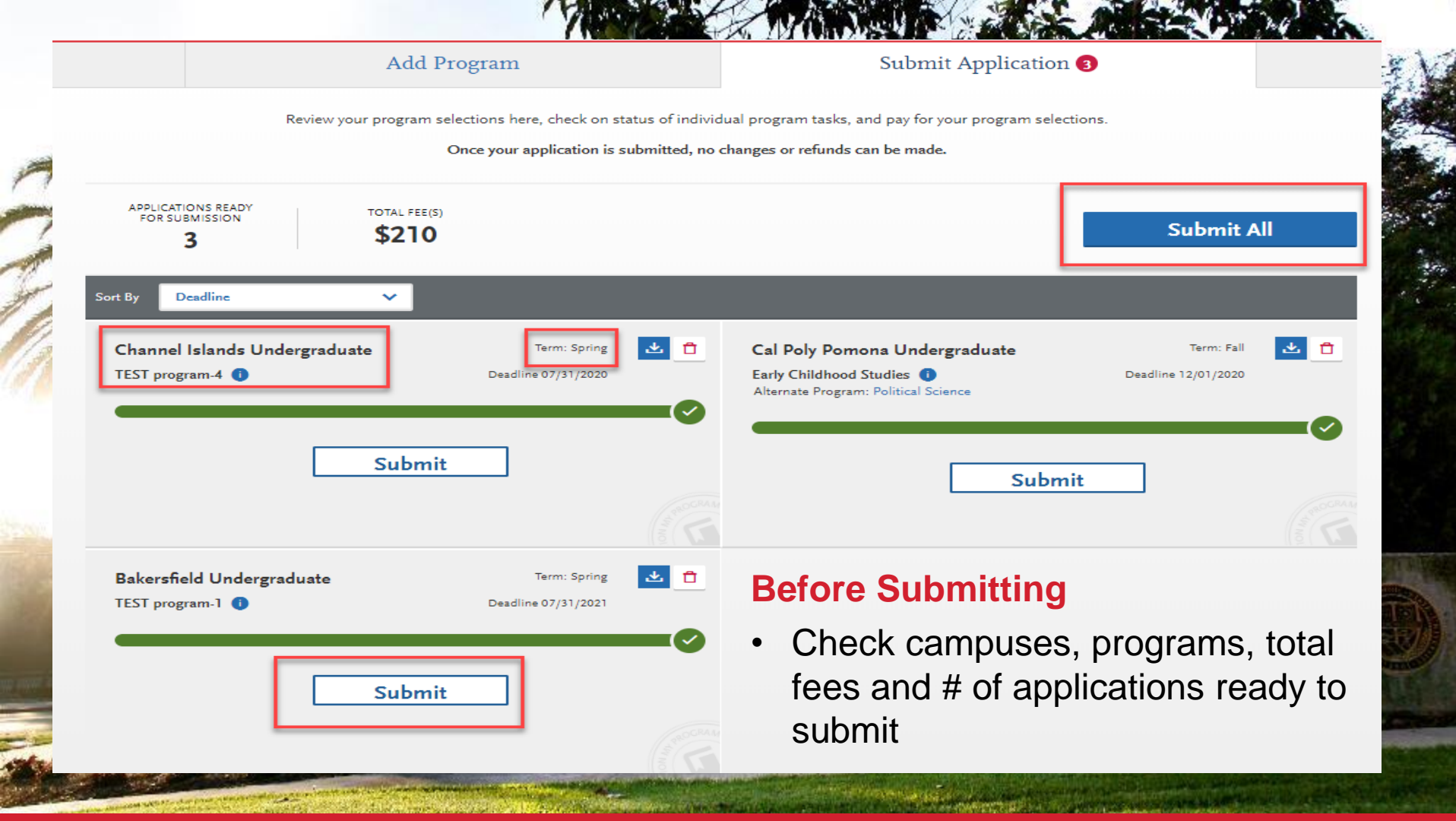

#### Submit Application – Submission Review

| olicati           | on                                                                                                    |                                                                 | Add Program                                                                                                    | Subr                                                                        | nit Applicatio                                                                                                    | m 🕦                                                                                                    |                                                                                                    | Che                                                                            | eck S                                                              |                                                                   |                                                 |                                    |                  |                             |                               |
|-------------------|----------------------------------------------------------------------------------------------------|-----------------------------------------------------------------|----------------------------------------------------------------------------------------------------|-----------------------------------------------------------------------------|----------------------------------------------------------------------------------------------------|----------------------------------------------------------------------------------------------------|----------------------------------------------------------------------------------------------------|--------------------------------------------------------------------------------|--------------------------------------------------------------------|-------------------------------------------------------------------|-------------------------------------------------|------------------------------------|------------------|-----------------------------|-------------------------------|
| c back            |                                                                                                    |                                                                 | April, please review be                                                                                                    | fore subr                                                                   | nission                                                                                                    |                                                                                                    |                                                                                                    |                                                                                |                                                                    |                                                                   |                                                 |                                    |                  |                             |                               |
|                   |                                                                                                    | The following acad                                              | emic areas are essential to your application. Please                                                                                      | review them carel                                                           | ally and make any ch                                                                                                    | anges needed now.                                                                                                    |                                                                                                    |                                                                                |                                                                    |                                                                   |                                                 |                                    |                  |                             |                               |
| A G Ma            | ching                                                                                                    |                                                                 |                                                                                                    |                                                                             |                                                                                                    | 2                                                                                                    | leed any changes?                                                                                                   | So to A-G Mat                                                                  | dh ng                                                              |                                                                   |                                                 |                                    |                  |                             | -                             |
| A-G cr<br>Subject | ty not meet the CSU minimum subj<br>tegory to every course. Failure to my<br>History / Social Science                                                                                                    | (act requirements for a<br>set the CSU minimum<br>Team Required | ech A-C subject. Rease verify that you have reported all counterplate requirements may cause your application for admis<br>Years Reported | nee, including 12th<br>rion to be denied. Pi                                | grade courses that are '<br>ease review subject area                                                                                                    | n Progress' or 'Planned', and<br>a marked in red.                                                                                                    | that you have analy                                                                                                 | red an approp                                                                  | ofate                                                              |                                                                   |                                                 |                                    |                  |                             | 2                             |
|                   |                                                                                                    |                                                                 |                                                                                                    | 24                                                                          |                                                                                                    |                                                                                                    |                                                                                                    |                                                                                |                                                                    |                                                                   |                                                 |                                    |                  |                             |                               |
|                   | English<br>Mathematics                                                                                                    | 4                                                               | 2                                                                                                    | Test Score                                                                  |                                                                                                    |                                                                                                    |                                                                                                    |                                                                                |                                                                    |                                                                   |                                                 |                                    |                  | Need any c                  | hanmes? Co to Tes             |
| ,                 | English<br>Mathematics<br>Biological Science                                                                                                    | 4                                                               | 2                                                                                                    | Test Score                                                                  | \$                                                                                                    |                                                                                                    |                                                                                                    |                                                                                |                                                                    |                                                                   |                                                 |                                    |                  | Need any o                  | hanges? Go to Tes             |
| 1                 | English<br>Mathematics<br>Biological Science<br>Physical Science                                                                                                    | 4                                                               | 2                                                                                                    | Test Score                                                                  | s<br>g test scores are selfr                                                                                                    | eported. Please remember                                                                                                    | to send your offi                                                                                                   | cial test score                                                                | s to Cal State                                                     | Apply to be ful                                                   | lv considered                                   | S                                  |                  | Need any o                  | hanges? Go to Tes             |
| 1                 | English<br>Mitchematics<br>Biological Science<br>Physical Science<br>Language Other than English                                                                                                    | 4                                                               | 2 2 1 4                                                                                                    | Test Score                                                                  | s<br>g test scores are selfr                                                                                                    | eported. Please remember                                                                                                    | to send your offi                                                                                                   | cial test score                                                                | s to Cal State                                                     | Apply to be ful                                                   | ly considered                                   |                                    |                  | Need any o                  | hanges <sup>2</sup> Go to Tes |
| 1                 | English<br>Mathematics<br>Biological Science<br>Physical Science<br>Language Other than English<br>Visual & Performing Ans                                                                                                    | 4<br>1<br>1<br>2                                                | 2 2 1 4 1                                                                                                    | Test Score<br>The followin                                                  | s<br>g test scores are self r<br>e not included your IC                                                                                                    | eported. Please remember<br>). Please go to test scores :                                                                                                    | to send your offi                                                                                                   | cial test score                                                                | s to Cal State                                                     | Apply to be ful                                                   | ly considered                                   |                                    |                  | Need any o                  | hanges? Go to Tes             |
| 50                | English<br>Michaevatics<br>Biological Science<br>Hysical Science<br>Language Other than English<br>Visual & Performing Ans<br>College-Preparatory Elective                                                                                                    | 4                                                               | 2<br>2<br>1<br>4<br>1                                                                                                    | Test Score<br>The followin<br>A You hav<br>You hav                          | s<br>g test scores are self r<br>e not included your ID<br>re reported a test date                                                                                | eported. Please remember<br>D. Please go to test scores :<br>that is in the future. Pleas                                                                          | to send your offi<br>and include this is<br>e remember to re                                                        | cial test score<br>information,<br>turn to Test S                              | is to Cal State (                                                  | Apply to be ful<br>report your sc                                 | ly considered                                   | eieved. Also rem                   | mber to send yo  | Need any official scores to | hanges? Go to Tes             |
| Yeu h             | Deglish<br>Wethermatice<br>Biological Science<br>Physical Science<br>Deglish Colorer than English<br>Visual & Performing Arts<br>College-Proparatory Elective<br>winct entered coursework for all his                                                                                                    | 4<br>1<br>1<br>2<br>1<br>1<br>1<br>1<br>1<br>1                  | 2<br>2<br>1<br>1<br>4<br>1<br>1<br>1<br>1<br>1<br>1<br>1<br>1<br>1<br>1<br>1<br>1<br>1<br>1<br>1                                          | Test Score<br>The followin                                                  | s<br>g test scores are self r<br>e not included your IE<br>re reported a test date<br><b>Test Taken</b><br>1/3/2020                                               | eported. Please remember<br>D. Please go to test scores a<br>that is in the future. Pleas<br><b>College Board ID</b>                                               | to send your offi<br>and include this is<br>e remember to re<br><b>Evidence-ba</b><br>Bao                           | cial test score<br>nformation,<br>turn to Test S<br>sed Reading                | is to Cal State<br>icores and self<br>& Writing                    | Apply to be ful<br>report your sc<br>Math<br>800                  | ly considered                                   | eieved. Also rem                   | mber to send you | Need any o                  | hanges? Go to Tes             |
| Yeu h             | English<br>Wethermatics<br>Biological Science<br>Physical Science<br>Longuage Other than English<br>Viswal & Performing Arts<br>College-Neparatory Elective<br>we not entend coursework for all his                                                                                                    | 4<br>2<br>1<br>2<br>1<br>1                                      | 2<br>2<br>1<br>1<br>4<br>1<br>1<br>1<br>1<br>1<br>1<br>1<br>1<br>1<br>1<br>1<br>1<br>1                                                    | Test Score<br>The followin<br>You hav<br>You hav<br>SAT                     | s<br>g test scores are self ri<br>e not included your IE<br>re reported a test date<br><u>Test Taken</u><br>1/3/2020<br><u>Test Taken</u><br>10/15/2019           | eported. Please remember<br>D. Please go to test scores :<br>that is in the future. Pleas<br><b>College Board ID</b><br>ACT Student ID                             | to send your offi<br>and include this a<br>e remember to re<br><b>Evidence-ba</b><br>Boo<br><b>English</b><br>36    | cial test score<br>iformation,<br>turn to Test 9<br>sed Reading<br>Math<br>35  | is to Cal State i<br>icores and self<br>& Writing<br>Reading<br>35 | Apply to be ful<br>report your so<br>Math<br>800<br>Science<br>35 | ly considered<br>ores once rec<br>Writing<br>12 | eieved. Also rem<br>Composit<br>35 | mber to send yo  | Need any o                  | hanges? Go to Tes             |
| Yeu h             | English<br>Wethermatics<br>Biological Science<br>Physical Science<br>Language Other than English<br>Visual & Performing Arts<br>College-Neparatory Elective<br>we not entend coursework for all his<br>ros                                                                                                    | 4<br>2<br>1<br>2<br>1<br>1<br>2<br>1                            | 2<br>2<br>1<br>1<br>4<br>1<br>1<br>1<br>1<br>1<br>1<br>1<br>1<br>1<br>1<br>1<br>1<br>1<br>1<br>1                                          | Test Score<br>The followin<br>A You hav<br>You hav<br>SAT                   | s<br>g test scores are self ri<br>re reported a test date<br>Test Taken<br>1/3/2020<br>Test Taken<br>10/15/2019                                                   | eported. Please remember<br>D. Please go to test scores :<br>that is in the future. Pleas<br><b>College Board ID</b><br>ACT Student ID                             | to send your offi<br>and include this a<br>e remember to re<br><b>Evidence-ba</b><br>Boo<br><b>English</b><br>36    | cial test scorr<br>rformation.<br>turn to Test S<br>sed Reading<br>Math<br>35  | es to Cal State /<br>cores and self<br>& Writing<br>Reading<br>35  | Apply to be ful<br>report your so<br>Math<br>Boo<br>Science<br>35 | ly considered<br>ores once rec<br>Writing<br>12 | eieved. Also rem<br>Composit<br>35 | mber to send yo  | Need any o                  | hanges? Go to Tes             |
| Test Sor          | English<br>Weshematics<br>Biological Science<br>Physical Science<br>Language Other than English<br>Visual & Renforming Arts<br>College Proparatory Elective<br>re net entered coursework for all hi<br>res                                                                                                    | ages remember to send                                           | 2<br>3<br>1<br>4<br>1<br>1<br>1<br>1<br>1<br>1<br>1<br>1<br>1<br>1<br>1<br>1<br>1<br>1<br>1<br>1<br>1                                     | Test Score<br>The followin<br>A You hav<br>You hav<br>SAT<br>ACT<br>AP Test | s<br>g test scores are self r<br>e rot included your IE<br>re reported a test date<br><u>Test Taken</u><br>1/3/2020<br><u>Test Taken</u><br>10/15/2019<br>Subject | eported. Please remember<br>). Please go to test scores :<br>that is in the future. Pleas<br><b>College Board ID</b><br>ACT Student ID<br>Test Taken               | to send your offi<br>and include this a<br>e remember to re<br>Evidence-ba<br>Boo<br>English<br>36<br>Score         | cial test scorr<br>rformation,<br>turn to Test S<br>sed Reading<br>Math<br>35  | is to Cal State /<br>cores and self<br>& Writing<br>Reading<br>35  | Apply to be ful<br>report your so<br>Math<br>800<br>Science<br>35 | ly considered<br>ores once rec<br>Writing<br>12 | eieved. Also rem<br>Composit<br>35 | mber to send you | Need any o                  | hanges? Go to Tes             |
| You ha            | English<br>Wisthematics<br>Biological Sciences<br>Physical Sciences<br>Physical Sciences<br>Longuage Other than English<br>Visual 8. Performing Ans<br>College Proparatory Elective<br>rest enterted coursework for all his<br>ros<br>Ing text accress are self-reported. File<br>re opted out of adding any test score | age remember to send                                            | 2<br>2<br>3<br>1<br>1<br>2<br>3<br>1<br>3<br>1<br>3<br>1<br>1<br>1<br>1<br>1<br>1<br>1<br>1<br>1                                          | Test Score<br>The followin<br>You hav<br>You hav<br>SAT<br>ACT              | s<br>g test scores are self ri<br>e not included your IE<br>rest Taken<br>1/3/2020<br>Test Taken<br>10/15/2019<br>Subject<br>Spanish                              | eported. Please remember<br>D. Please go to test scores a<br>that is in the future. Pleas<br><b>College Board ID</b><br>ACT Student ID<br>Test Taken<br>11/08/2019 | to send your offi<br>and include this is<br>e remember to re<br>Evidence-ba<br>Bao<br>English<br>36<br>Score<br>Boo | cial test score<br>offermation,<br>turn to Test S<br>sed Reading<br>Math<br>35 | is to Cal State J<br>cores and self<br>& Writing<br>Reading<br>35  | Apply to be ful<br>report your sc<br>Math<br>800<br>Science<br>35 | ly considered<br>ores once rec<br>Writing<br>12 | eieved. Also rem<br>Composit<br>35 | mber to send yo  | Need any o                  | hanges? Go to Tes             |

New for Fall 2021

#### **Transfer – Submission Review**

| ansfer GPA: 3.2 Tra                            | nsfer credit hours: 62.005                          | Transfer Quality Points   | : 40.02                                 |                     |                    |                     |                           |
|------------------------------------------------|-----------------------------------------------------|---------------------------|-----------------------------------------|---------------------|--------------------|---------------------|---------------------------|
| The following courses<br>the course have the g | appear to be repeated. If the course<br>rade of RP. | e is a recognized as a re | peat course on the transcript of the co | ollege it was taker | i at, please go to | Coursework Entry ar | d make the first occurant |
| ollege                                         | Semester                                            | Course Code               | Course Title                            | Credits             | Grade              | CAS Grade           | Transferable              |
| sadena City College                            | Fall 2017 Freshman                                  | BIOL <sub>3</sub>         | Introduction to life Sciences           | 3.00                | F                  | F                   | $\checkmark$              |
| sadena City College                            | Spring 2018 Freshman                                | BIOL <sub>3</sub>         | Introduction to life Sciences           | 3.00                | В                  | В                   | ~                         |
| sadena City College                            | Fall 2017 Freshman                                  | PSY1                      | Abnormal Psychology                     | 3.00                | F                  | F                   | ~                         |
| sadena City College                            | Spring 2018 Freshman                                | PSY1                      | Abnormal Psychology                     | 3.00                | А                  | А                   | $\checkmark$              |

General Education

Need any changes? Go to General Education

New for Fall 2021

🔺 You have opted out of adding General Education courses. We highly recommend you match a course for each subject. Please return to General Education and match your courses.

College

Pasadena City College

Pasadena City College

Grade

А

В

Area A - English Language Communications and Critical Thinking

Selected Course

ENG44A - World Literature

- Subject
- A1 Critical Thinking
- A2 Oral Communication
- A3 Written Communication

#### Area B - Scientific Inquiry and Quantitative Reasoning

| Subject |                                      | Selected Course                | College               | Grade |
|---------|--------------------------------------|--------------------------------|-----------------------|-------|
| Β4      | Math Contects/Quantitative Reasoning | MATH11 - Elementary Statistics | Pasadena City College | B+    |

SOC1AH Honors Introduction to Sociology

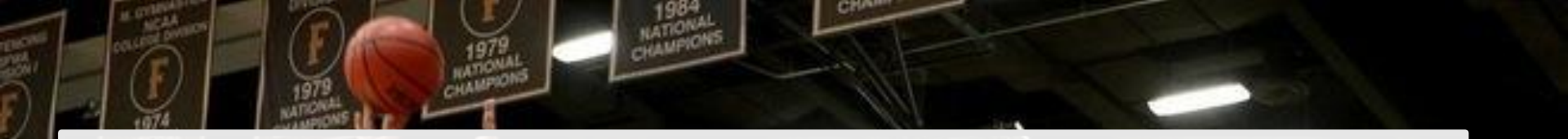

# Warning Review

| LY                                            |                                                                                                    |                                                                                                    |                                                                                                    | Artashes Saribekyan Y Sign Out           |
|-----------------------------------------------|----------------------------------------------------------------------------------------------------|----------------------------------------------------------------------------------------------------|----------------------------------------------------------------------------------------------------|------------------------------------------|
| Му                                            | Application                                                                                                    | Add Program                                                                                                    | Submit Application                                                                                       | Check Status                             |
| < back                                        |                                                                                                    | Please review be                                                                                                    | fore submission                                                                                          |                                          |
|                                               | In order to submit your app                                                                                      | lication, please acknoweldge that you have read and unde<br>application and make the ne                                         | erstood the following warnings. If any of the following state<br>ecessary adjustments before submission. | ments are an error, please return to the |
| Please Rea                                    | d and Acknoweldge the Follow                                                                                     | ving                                                                                                    |                                                                                                    |                                          |
| In your Exten<br>have entered<br>This stateme | ded Profile, you have indicated you<br>you appear to be an Upper Divisio<br>nt is an error? Review Transferrable | are a Lower Division Transfer applicant however based or<br>n Transfer, please review the courses you have marked as<br>courses | n the number of semester or quarter hours you<br>transferrable.                                          | I understand and have reviewed           |
| Household I                                   | ncome Values: We noticed you enter                                                                               | red the same income amount for Parent's adjusted gross                                                                          | income (AGI) and Parent's untaxed income and                                                             |                                          |
| benefits, plea                                | nt is an error? Review Financial and                                                                             | r more information.<br>Parental Information                                                                                     |                                                                                                    | I understand and nave reviewed           |

# **Early Submitter Sweepstakes**

Entice students to apply early – by November 20th

Attention

FARI U

The drawings will be held on these dates:

- October 19, 2020 Ten \$100 Amazon Gift Cards
- October 26, 2020 Ten \$100 Amazon Gift Cards
- November 2, 2020 Ten \$100 Amazon Gift Cards
- November 9, 2020 Ten \$100 Amazon Gift Cards
- November 16, 2020 Ten \$100 Amazon Gift Cards
- November 23, 2020 Grand Prize one \$1,000 Amazon Gift Card Inclusive of applicant submissions between 10/1/20 and 11/20/20 midnight PT
- Earlier the application more chances to win

#### Technical Support: (857) 304-2087

#### CSUSB Admissions (909) 537-5188 Email: moreinfo@csusb.edu

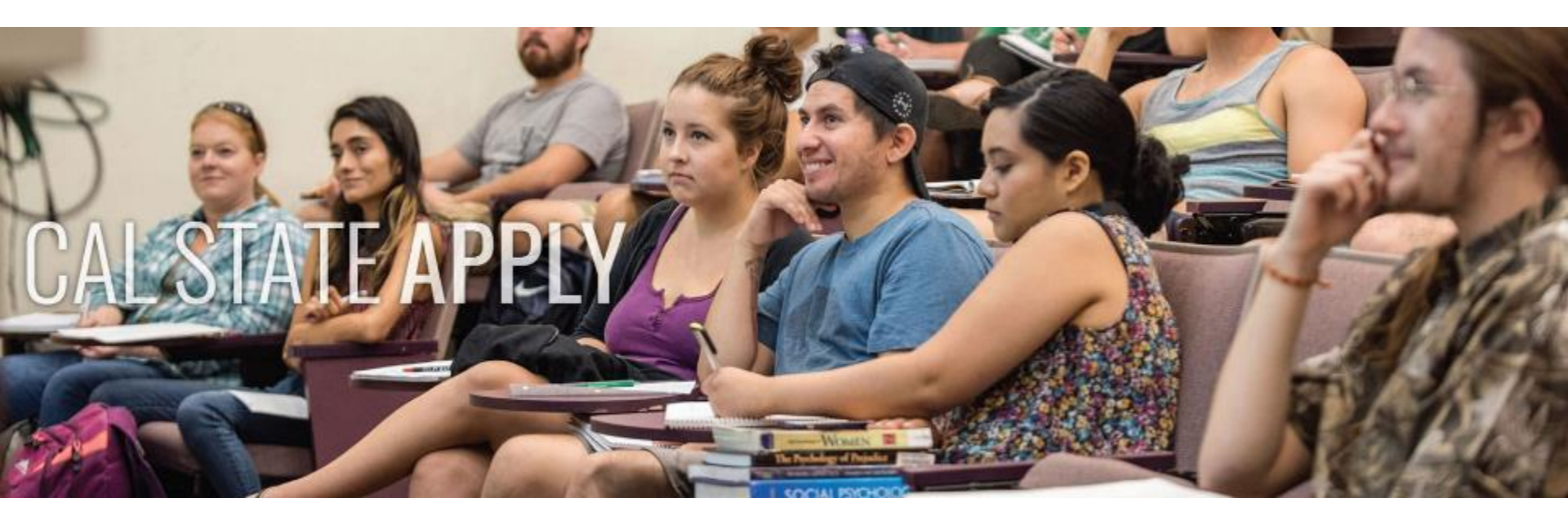

# **Questions?**

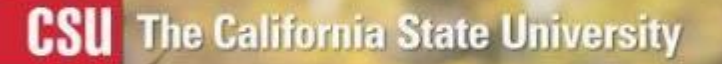

# CAL STATE APPLY calstate.edu/apply

**Application Period: October 1st – December 4th** 

# **CCGI** Integration

| Please add information about the high school w<br>required by the schools you are applying to, be | here you obtained your degree (or will soon receive your degree). If<br>sure to request a transcript by filling out the Transcript Request Form.<br>* Indicates required field. |                                                                                                    |
|---------------------------------------------------------------------------------------------------|----------------------------------------------------------------------------------------------------|----------------------------------------------------------------------------------------------------|
| My High Schools MISSION HILLS HIGH SCHOOL                                                         | Aue 2015 - Jun 2019                                                                                                    | California residents, use<br>your CaliforniaColleges.edu<br>account to add high School<br>transcript information to<br>your application |
| SAN MARCOS, California Graduated                                                                  | Semester System                                                                                                    | Show Me How                                                                                                    |

Students that have California Colleges accounts can import their HS coursework.

https://www.californiacolleges.edu/#/

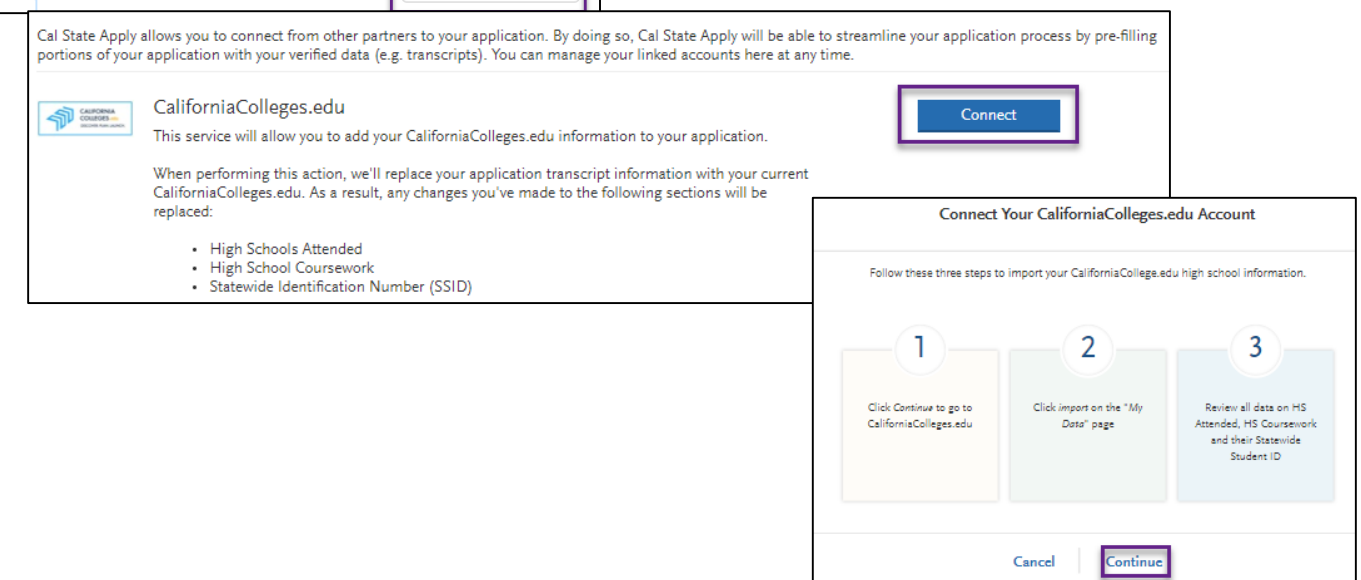

# **Fee Waiver Messages**

|                                   | Add Program                                                                                                    | n                      | Submit Application |            |  |  |  |
|-----------------------------------|----------------------------------------------------------------------------------------------------|------------------------|--------------------|------------|--|--|--|
|                                   | Review your program selections here, check on status of individual program tasks, and pay for your program selections.<br>Once your application is submitted, no changes or refunds can be made. |                        |                    |            |  |  |  |
| APPLICATIONS REF<br>FOR SUBMISSIO | TOTAL FEE(S)                                                                                                    | CHECK MY FEE WAIVER ST | ATUS               | Submit All |  |  |  |
| Sort By Deadline                  | · ·                                                                                                    |                        |                    |            |  |  |  |

#### Eligible

| Fee Waiver is an app<br>escribed in the Cal St<br>ne maximum number                                     | lication fee discount granted to applicants who meet the specific requi<br>tate Apply instructions. The fee waiver amount covers all application fee<br>of eligible programs.                                                                         | ements<br>s for up to |
|----------------------------------------------------------------------------------------------------|----------------------------------------------------------------------------------------------------|-----------------------|
|                                                                                                    | Your Available Application Fee Waivers Per Term                                                                                                    |                       |
|                                                                                                    | Fall                                                                                                    |                       |
|                                                                                                    | 4 of 4                                                                                                    |                       |
| igibility Rules<br>If you are eligible<br>balance for eligit<br>If you apply to p<br>eligible for fee w | c. Cal State Apply automatically applies the fee waiver amount to your able program during the checkout/payment process. rograms that access down total number of fee waivers or programs that access the rand fract herm and increasing files maind. | ccount<br>are not     |

#### Not Eligible

#### Available Fee Waiver(s)

A Fee Waiver is an application fee discount granted to applicants who meet specific requirements described in the Cal State Apply instructions. The fee waiver amount covers all application fees for up to the maximum number of eligible programs.

Based on the information you entered it appears you are not eligible for an application fee waiver. Click here for more information

Close

https://www2.calstate.edu/apply/paying-forcollege/Pages/fee-waiver.aspx

# **Cal State Apply Applicant Help Center**

| •     | April            | Sign Out   |                                                                                                    |                                                                                                    |
|-------|------------------|------------|----------------------------------------------------------------------------------------------------|----------------------------------------------------------------------------------------------------|
| Check | Help Center      |            |                                                                                                    |                                                                                                    |
| oncen | My Profile       |            |                                                                                                    |                                                                                                    |
|       | My Data          |            |                                                                                                    |                                                                                                    |
|       | Extended Profile | 1. 2.      |                                                                                                    |                                                                                                    |
|       | Sign Out         |            | Cal State Apply Applicant Help Cente                                                                                                    | r                                                                                                    |
|       |                  | Lang Serve | Welcome to the Cal State Apply Applicant Help Center!                                                                                                    |                                                                                                    |
|       |                  |            | Click here for quick start information, click here for customer service contact information     Click here to start your application.     Got feedback? Click here to help us improve your experience. | , and click the icon in the lower right corner to chat with us.                                                                                                    |
|       |                  |            | We also have the following guides to help you through the application:                                                                                                    |                                                                                                    |
|       |                  |            | De Freshman Coursework Entry     De Transfer Coursework Entry     Transfer Coursework Entry     Transfer Application Cuide     De International Application Cuide     De Craduate Application Guide    |                                                                                                    |
|       |                  |            | Starting Your Cal State Apply Application     Get started with an overview of the process, important dates and fees,     and contact information.                                                      | Filling Out Your Cal State Apply Application Complete the application's four core sections: Personal Information, Academic History, Supporting Information, and Program Materials. |
|       |                  |            | Cetting Started with Your Cal State Apply Application Creating and Managing Your Cal State Account                                                                                                    | Cal State Apply Personal Information Cal State Apply Academic History                                                                                                    |